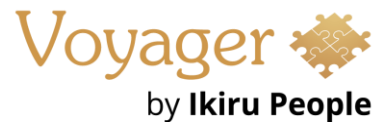

Voyager Infinity – Release Notes

Version: 4.103

Release Date: 6<sup>th</sup> March 2024

## What have we released?

• Infinity 4.103 has been released

## **Release overview**

Here's a snapshot of what we've delivered in this release:

- AWR enhancements, with checks now optional (\*<u>must be enabled to use\*)</u>
- Website reviews (SaaS only) email notifications and placement events
- Temp Planner search by Quals & Certs and a forename sort option
- Mailchimp integration added to search lists and job shortlist
- API Swagger documentation UI update with an OpenAPI3 structure

## **Feedback please**

We are continuously looking to improve Voyager Infinity and are keen to hear your thoughts. Please email suggestions@ikirupeople.com with any feedback on existing functionality or ideas for new functionality.

## Enhancements

#### Enhancement 125822 AWR - Checks are optional on the Infinity database

Infinity AWR checks will be switched off as default in this version. For those customers wishing to use the functionality, it must be enabled manually on the database. This has been done to improve performance on the platform, considering the recent package of measures in this area. AWR calculations will then run overnight, with results / notifications appearing the next day.

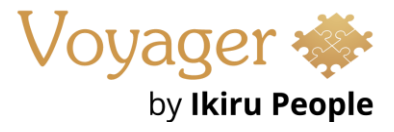

Infinity AWR compliance checking is optional and is configured in the Administration / General Settings / AWR tab.

| Infinity Administration |                                                                                                    | -    |    | ×  |
|-------------------------|----------------------------------------------------------------------------------------------------|------|----|----|
| 3rd Party Integrations  | Main Pages         Email         Login         Driving         Rail         RTW / EAA         AWR         Website Review |      |    |    |
| Business Rules          | Enable AWR checks                                                                                                    |      |    |    |
| Custom Fields           |                                                                                                    |      |    |    |
| Dashboard/Targets       |                                                                                                    |      |    |    |
| Dictionaries            |                                                                                                    |      |    |    |
| Financial Settings      |                                                                                                    |      |    |    |
| General Settings        |                                                                                                    |      |    |    |
| Global Quick Steps      |                                                                                                    |      |    |    |
| Global Temp Settings    |                                                                                                    |      |    |    |
| iCapture Administration |                                                                                                    |      |    |    |
| iResearch Destinations  |                                                                                                    |      |    |    |
| Licences                |                                                                                                    |      |    |    |
| Notes Templates         |                                                                                                    |      |    |    |
| Permissions             |                                                                                                    |      |    |    |
| *                       |                                                                                                    |      |    |    |
| ✓ Show additional tabs  |                                                                                                    | Save | Un | do |

If the setting is not enabled, AWR notifications do not show in My Infinity / Application menu and overnight AWR calculations are not run.

There is an info button giving details about what happens when the AWR checks are enabled. More detailed information can also be found in Infinity Help (F1).

| Infinity Administration |                   |                                                                                                    |       |                            |          |                                     |             |                         |                                            |                           | -                   |             | ×                                             | <u>k</u>                                                        |
|-------------------------|-------------------|----------------------------------------------------------------------------------------------------|-------|----------------------------|----------|-------------------------------------|-------------|-------------------------|--------------------------------------------|---------------------------|---------------------|-------------|-----------------------------------------------|-----------------------------------------------------------------|
| 3rd Party Integrations  | Main Pages        | Email                                                                                                    | Login | Driving                    | Rail     | RTW / EAA                           | AWR         | Website Review          |                                            |                           |                     |             |                                               |                                                                 |
| Business Rules          | Enable A          | ble AWR chieda                                                                                                    |       |                            |          |                                     |             |                         |                                            |                           |                     |             |                                               |                                                                 |
| Custom Fields           | Enable AWR checks |                                                                                                    |       |                            |          |                                     |             |                         |                                            |                           |                     |             |                                               |                                                                 |
| Dashboard/Targets       |                   |                                                                                                    | Ift   | he setting is              | not ena  | bled, AWR not                       | fications o | lo not show in My Inf   | nity / Application menu                    | and overnight AWR cal     | culations are not r | un.         |                                               |                                                                 |
| Dictionaries            |                   |                                                                                                    | indu  | en enabled,<br>ude relevan | t placem | r is given a not<br>ents or work hi | story entr  | y weeks that fall insid | culations are run on all<br>e that period. | i relevant placements / w | ork history entries | s on the da | tabase                                        | <ol> <li>Infinity will go back 6 months each day and</li> </ol> |
| Financial Settings      |                   | Results are available the next day and shown in My Infinity / Applications menu notifications, if applicable. Users will have to add the AWR section to |       |                            |          |                                     |             |                         |                                            |                           |                     | n to th     | eir My Infinity panel by the right dick menu. |                                                                 |
|                         |                   | Once the full run has completed, only further changes to placements and work history entries are queued to this overnight service each day.             |       |                            |          |                                     |             |                         |                                            |                           |                     | h day.      |                                               |                                                                 |
| General Settings        |                   | For more detailed information about Infinity AWR checks please refer to Infinity Help (F1).                                                             |       |                            |          |                                     |             |                         |                                            |                           |                     |             |                                               |                                                                 |

When enabled, the user is given a notification to confirm. If the user proceeds, overnight AWR calculations are run on all relevant placements / work history entries on the database. Results are available the **next day** and shown in My Infinity / Applications menu notifications, if applicable.

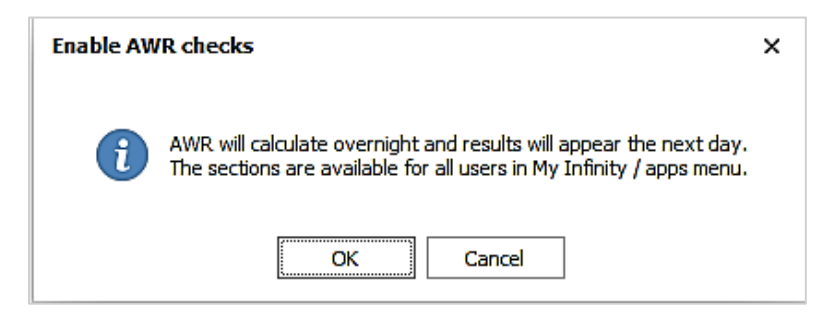

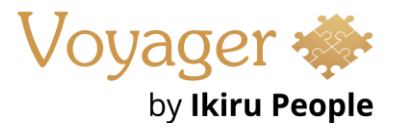

Infinity will go back **6 months** each day and include relevant placements or work history entry weeks that fall inside that period. Future weeks are not included and if placement and work history entries have end dates in the future or are blank, today is assumed as the end date.

#### <u>Example</u>

So today is 20/02/2024, which means AWR starts from 20/08/2023

- Placement Starts 21/02/2024 = not included (because this will calculate the next day)
- Placement Starts 01/09/2023 and hasn't ended = included (weeks are calculated up to today)
- Placement Starts 01/09/2023 and ends 01/12/2023 = included
- Placement Starts 01/01/2023 and ends 01/12/2023 = included (but the calculation is from 20/08/2023 to 01/12/2023)
- Placement Starts 01/01/2023 and ends 01/08/2023 not included

Once the full run has completed, only further changes to placements and work history entries are queued to this overnight service each day.

Users will have to add the AWR section to their My Infinity panel by the right click menu.

| Q Auto Search Result  |              | Not Confirmed      |
|-----------------------|--------------|--------------------|
| [4] iCapture (22)     | $\checkmark$ | Review Lists       |
| 📶 Scheduled Reports   | $\checkmark$ | Temp Shortlist     |
| 😫 Exchange Alerts (0  | $\checkmark$ | Consent/L.I.       |
| 🚊 Email Tracking Aleı | $\checkmark$ | Contractual/Legal  |
| 🖄 Scheduled Email (0  |              | AWR                |
| 🁌 Logic Melon (0)     |              | TrustID RTW Checks |
| _                     |              |                    |

## Enhancement 125762 AWR – The 'No of Weeks' count does not include future weeks

In AWR My Infinity / Application notification windows, the candidates' AWR group (clock) 'No of Weeks' field has been changed to not include future weeks, and future placements / work history entries are no longer listed.

|   | AW  | R Ov   | er 12 Weeks      |                 |           |           |            |            |            |            | -          |        | ×      |
|---|-----|--------|------------------|-----------------|-----------|-----------|------------|------------|------------|------------|------------|--------|--------|
| 0 |     | 3      | 🖀 🛛 👫 🔹 Review M | ode 🚺           |           |           |            |            |            |            |            |        |        |
|   | Can | ndidat | e                | Company         |           | No of Wee | ks         | Start Date |            | End Date   |            | AWR Ch | ecked? |
| → | +   | AW     | R Contract       | Premier Clinics |           |           | 14         | 14/09/2023 |            | 31/01/2024 |            |        |        |
|   | +   | AW     | R Thursday       | Premier Clinics |           |           | 13         | 02/10/2023 |            | 11/02/2024 |            |        |        |
|   | -   | Rob    | Smith            | Robs Test       |           |           | 15         | 18/10/2023 |            | 30/01/2024 |            |        |        |
|   |     | Ξ      | ID               | Job             | Type      |           | Start Date |            | End Date   |            | Consultant |        |        |
|   |     | ÷      | PL000000006      | <u>Builder</u>  | Temporary |           | 30/01/2024 |            | 30/01/2024 |            | Rob Smith  |        |        |
|   |     |        | PL000000008      |                 | Contract  |           | 18/10/2023 |            | 18/01/2024 |            | Rob Smith  |        |        |
|   |     |        | Work History 31  | Random job      | Temporary |           | 19/01/2024 |            | 23/01/2024 |            |            |        |        |

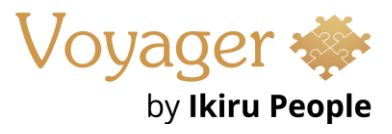

Weeks are counted from the candidate's AWR group (clock) Start Date to End Date.

|               | AW                             | R Ov          | er 12 Weeks       |            |                 |           |           |            |            |            |            | _          |        | ×      |
|---------------|--------------------------------|---------------|-------------------|------------|-----------------|-----------|-----------|------------|------------|------------|------------|------------|--------|--------|
| 0             |                                | 9             | 🕿 🔥 🗟 Review M    | ode        | 2 🖾             |           |           |            |            |            |            |            |        |        |
|               | Can                            | didat         | æ                 |            | Company         |           | No of Wee | ks         | Start Date |            | End Date   |            | AWR Ch | ecked? |
| $\rightarrow$ | +                              | AW            | <u>R Contract</u> |            | Premier Clinics |           |           | 14         | 14/09/2023 |            | 31/01/2024 |            |        | ]      |
|               | + AWR Thursday Premier Clinics |               |                   |            |                 |           |           | 13         | 02/10/2023 |            | 11/02/2024 |            |        | ]      |
|               | -                              | Rob           | o Smith           |            | Robs Test       |           |           | 15         | 18/10/2023 | ]          | 30/01/2024 |            |        | ]      |
|               |                                | 9             | ID                | Job        | b               | Туре      |           | Start Date |            | End Date   |            | Consultant |        |        |
|               |                                | $\rightarrow$ | PL000000006       | <u>Bui</u> | ilder           | Temporary |           | 30/01/2024 |            | 30/01/2024 |            | Rob Smith  |        |        |
|               |                                |               | PL000000008       |            |                 | Contract  |           | 18/10/2023 |            | 18/01/2024 |            | Rob Smith  |        |        |
|               |                                |               | Work History 31   | Ra         | ndom job        | Temporary |           | 19/01/2024 |            | 23/01/2024 |            |            |        |        |

- The AWR Group (clock) **Start Date** is defined as follows:
  - When the AWR clock starts
  - Is the earliest start date / first shift across all placement / work history entries in the group
  - Weeks are counted from that date, so if the start date is a Wednesday the AWR week count will run from Wednesday to Tuesday
- The AWR Group (clock) **End Date** is defined as follows:
  - When the AWR clock ends
  - This date will keep extending every week until it reaches a 6 week break, at which point it stops that clock
  - Weeks are counted to this date
  - It is the last day in the AWR week, so if the group start date is a Wednesday, the group end date will be a Tuesday
  - If placement and work history have end dates in the future or are blank, today is used as the end date

In any given week, if there is a relevant contract placement or work history entry that starts in, ends in, or spans that week or a temp shift, it counts as 1 week.

If there is a 6 week break between weeks, the clock is stopped for that group and a new candidate AWR group (clock) is created with the clock week count reset to 0.

If the 6 week breaks are in a single temp placement, the same placement can be linked to multiple candidate AWR groups (clocks).

There must be at least one placement not ticked as 'AWR Checked' in a candidate AWR group (clock) for it appear in My Infinity / Apps menu notifications.

**Known issue** –If the 6 week breaks are in a single temp placement, the same placement can be linked to multiple candidate AWR groups (clocks). This means if the placement 'AWR Checked' field is ticked for the first AWR group (clock), subsequent groups (clocks) would not appear as the placement is already ticked as 'AWR Checked'. Work is planned to address this issue in the next version.

#### Enhancement 125579 AWR - Perm and fixed term not counted

The AWR week counts shown in a candidate AWR group (clock) in My Infinity / Apps Menu no longer include the following in the calculation:

- Perm placements
- Fixed term placements
- Perm work history entries

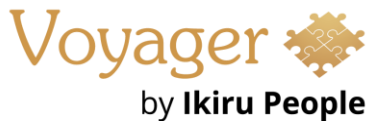

• Fixed term work history entries

Only temp and contract are counted.

## Enhancement 125739 AWR - Contract confirmed/started/finished status only counted

The AWR week counts shown in a candidate AWR group (clock) in My Infinity / Apps Menu include Contract placements at a status of 'confirmed', 'started' or 'finished' only.

The status is shown on the contract placement page.

| Place | ement - PL0000  | 000049                |        |                     |                              |
|-------|-----------------|-----------------------|--------|---------------------|------------------------------|
| 5     | Company:        | Premier Clinics       |        | Job:                | Administrator                |
|       | Contact:        | <u>Mr Kevin Baker</u> | A      | Candidate:          | AWR Contract                 |
|       | Other contacts: | None                  | A      | Placement location: | Basingstoke                  |
|       | Placement type: | Contract              | Ŧ      | Reports to:         | A                            |
|       | Status:         | Confirmed             | Ŧ      |                     |                              |
|       | Approval -      | Confirmed by AC on 14 | 1/02/2 | 2024 08:43          |                              |
|       | IR35 status:    | Outside IR35 🕕        |        | Worker type:        | Self Employed 🔹              |
|       |                 |                       |        |                     | Export to Mid-Office pending |

As per existing functionality, temp placements with shifts of any status are included.

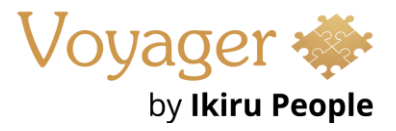

### Enhancement 125821 AWR - Worker types of Payroll or Umbrella only counted

The AWR week counts shown in a candidate AWR group in My Infinity / Apps Menu include placements with a worker type that is ticked as 'Payroll' or 'Umbrella' only in the Administration / Reference Data / Worker Type tab.

| Infinity Administration   |                         |   |                    |      |         |           |          |     |                    |            | -            | • ×          |
|---------------------------|-------------------------|---|--------------------|------|---------|-----------|----------|-----|--------------------|------------|--------------|--------------|
| 3rd Party Integrations    | Call Back Types         |   | Worker Type        | IR35 | Payroll | Self Bill | Umbrella | CIS | Description        | Territory  | Active       | System Value |
| Business Pules            | Candidate Address Types | → | PAYE               |      | ✓       |           |          |     | PAYE               | United Kin | $\checkmark$ | ✓            |
|                           | Candidate Statuses      |   | Self Employed      |      |         | ✓         |          |     | Ltd Company        | United Kin |              | ✓            |
| Custom Fields             | Company Competitors     |   | Umbrella           | Ц_   |         |           |          |     | Umbrella           | United Kin |              |              |
| Dashboard/Targets         | Company Types           |   | CIS<br>Self Emp IR |      |         |           |          |     | Self Employed with | United Kin |              |              |
|                           | Countries               | * |                    | •    |         |           |          | •   |                    |            |              |              |
| Dictionaries              | Ethnic Origin           |   |                    |      |         |           |          |     |                    |            |              |              |
| Financial Settings        | Event Actions           |   |                    |      |         |           |          |     |                    |            |              |              |
| General Settings          | Filled By               |   |                    |      |         |           |          |     |                    |            |              |              |
|                           | Gender                  |   |                    |      |         |           |          |     |                    |            |              |              |
| Global Quick Steps        | Interview Levels        |   |                    |      |         |           |          |     |                    |            |              |              |
| Global Temp Settings      | Interview Methods       |   |                    |      |         |           |          |     |                    |            |              |              |
| Conture Administration    | Job Statuses            |   |                    |      |         |           |          |     |                    |            |              |              |
| Capture Auministration    | Lawful Basis Reasons    |   |                    |      |         |           |          |     |                    |            |              |              |
| iResearch Destinations    | Marital Statuses        |   |                    |      |         |           |          |     |                    |            |              |              |
| Licences                  | Nationality             |   |                    |      |         |           |          |     |                    |            |              |              |
|                           | Origin Of Data          |   |                    |      |         |           |          |     |                    |            |              |              |
| Notes Templates           | Payment Types           |   |                    |      |         |           |          |     |                    |            |              |              |
| Permissions               | Rate Names              |   |                    |      |         |           |          |     |                    |            |              |              |
| Privacy Audit             | Restriction Reason      |   |                    |      |         |           |          |     |                    |            |              |              |
|                           | Sales Area              |   |                    |      |         |           |          |     |                    |            |              |              |
| Reference Data            | Sales Tax               |   |                    |      |         |           |          |     |                    |            |              |              |
| Reports                   | Shortlist Progress      |   |                    |      |         |           |          |     |                    |            |              |              |
|                           | Shift Removal Reason    |   |                    |      |         |           |          |     |                    |            |              |              |
| Scheduled Automatic Comms | Sources                 |   |                    |      |         |           |          |     |                    |            |              |              |
| Search Options            | Telecoms                |   |                    |      |         |           |          |     |                    |            |              |              |
| under the firm of the     | Titles                  |   |                    |      |         |           |          |     |                    |            |              |              |
|                           | Unavailability Reason   |   |                    |      |         |           |          |     |                    |            |              |              |
| User Administration       | Worker Types            |   |                    |      |         |           |          |     |                    |            |              |              |
|                           | •                       |   |                    |      |         |           |          |     |                    |            |              |              |
| ✓ Show additional tabs    |                         |   |                    |      |         |           |          |     |                    |            | Save         | Undo         |

The worker type is shown on the placement page.

|   | Place | ement - PL0000  | 000045                |   |                     |                              |
|---|-------|-----------------|-----------------------|---|---------------------|------------------------------|
|   | 5     | Company:        | Premier Clinics       |   | Job:                | Care Giver                   |
|   |       | Contact:        | <u>Mr Kevin Baker</u> | A | Candidate:          | AWR Thursday                 |
|   |       | Other contacts: | None                  | H | Placement location: | Basingstoke                  |
|   |       | Placement type: | Temporary             | * | Reports to:         | Mr Kevin Baker               |
| l |       | IR35 status:    | Outside IR35 🕧        |   | Worker type:        | PAYE 👻                       |
| L |       |                 |                       |   |                     | Export to Mid-Office pending |

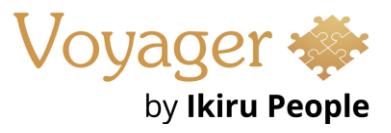

## Enhancement 125719 Web reviews (SaaS only) - Email notifications

There is a setting in Administration / General Settings / Web Review tab to notify placement owning consultants by email when a web review is received on their placements.

| Infinity Administration |                |             |           |                          |         |                |                  | -    |      | ×        |
|-------------------------|----------------|-------------|-----------|--------------------------|---------|----------------|------------------|------|------|----------|
| 3rd Party Integrations  | Main Pages     | Email       | Login     | Driving                  | Rail    | RTW / EAA      | Website Review   |      |      |          |
| Business Rules          | Company nam    | ie to displ | ay on rev | iew website              | : Ikiru | u People       |                  |      |      |          |
| Custom Fields           | Logo to displa | y on revie  | ew websit | e <mark>(</mark> max 800 | x 400)  |                |                  |      | 1    |          |
| Dashboard/Targets       |                |             |           |                          |         |                |                  |      |      |          |
| Dictionaries            |                |             |           |                          |         |                |                  |      |      |          |
| Financial Settings      |                |             |           |                          |         |                |                  |      |      |          |
| General Settings        |                |             |           | _                        |         |                | · _ · _ · ·      |      |      |          |
| Global Quick Steps      |                |             |           |                          | 7       | n              | n I              |      |      |          |
| Global Temp Settings    |                |             |           |                          |         | KI             |                  |      |      |          |
| iCapture Administration |                |             |           |                          |         |                |                  |      |      |          |
| iResearch Destinations  |                |             |           |                          |         |                |                  |      |      |          |
| Licences                |                |             |           |                          |         |                |                  |      |      |          |
| Notes Templates         |                |             |           |                          |         |                |                  |      |      |          |
| Permissions             |                |             |           |                          |         |                | Ð                | C 🗊  |      |          |
| Privacy Audit           | ✓ Notify plac  | cement ov   | wning con | sultants by              | email w | hen a web revi | view is received |      |      |          |
| *                       |                |             |           |                          |         |                |                  |      |      | $\dashv$ |
| •                       |                |             |           |                          |         |                |                  | Save | Undo |          |

The setting is on as default.

When the setting is enabled, an SMTP email is automatically sent by Infinity for each web review received to all owning consultants of the placement (one email with multiple 'to' addresses).

| Web Review received for Samantha Smi                        | th (Administrator) from Premier Clinics (Basingstoke)                                                                                              |
|-------------------------------------------------------------|----------------------------------------------------------------------------------------------------|
| NR no-reply@voyagersoftware.com<br>To O Andrea Comer (Test) | $ \textcircled{\odot} \hookrightarrow \text{Reply} \bigotimes \text{Reply All} \to \text{Forward} \textcircled{1} \cdots $<br>Fri 16/02/2024 10:42 |
| Premier Clinics (Basings<br>Samantha Smith relatin<br>(Adı  | stoke) has left a 4 star review of<br>Ig to placement PL0000000022<br>ministrator)                                                                 |
| Open th                                                     | ne record in Infinity                                                                                                    |
| IKÍ                                                         | <b>RU</b> PEOPLE                                                                                                    |
| 🎲 File <b>Finder</b>                                        |                                                                                                    |
| isv.onli                                                    | ne Voyager 🐡                                                                                                    |

- The users' 'email' address field is used but if blank the 'email other' is used from the user administration screen
- The email is sent from the no-reply@voyagersoftware.com email address

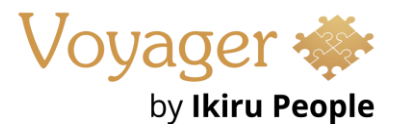

- The email subject is "Web Review received for <pl candidate name> (pl Job Title) from <pl Company Name> (location)
- The email body text is "<Company Name> (location) has left a <rating> star review of <candidate name> relating to placement <ID> (pl job title)"
- The email body contains a link to the Infinity candidate page
- Location field is only populated if the review has a company location

## Enhancement 125851 Web reviews (SaaS only) - Placement event logged

When a website review is received on a placement, an event is logged on the placement page.

| Events Tasks     |                                                                                                    |   |   |         |                         |                                                                              |    |  |  |  |  |
|------------------|----------------------------------------------------------------------------------------------------|---|---|---------|-------------------------|------------------------------------------------------------------------------|----|--|--|--|--|
| 0 💥 👁            | 🔀 👁 🖉 🗞 Related Links* 👕 Delete* 🖍 Event Actions Misc, Meeting Invitatio 🔹 Event Types Phone, Email, SMS, Po 🔹 |   |   |         |                         |                                                                              |    |  |  |  |  |
| Date             | Ву                                                                                                    |   |   | To/From | Action                  | Details                                                                      |    |  |  |  |  |
| 20/02/2024 10:33 | SYSPROC                                                                                                    | + | 0 |         | Web Review of Candidate | 4 star review of Gaby Cooper received for Carpenter at VI SOFTWARE (Bristol) | 60 |  |  |  |  |

- This is an Info event with an event action of 'Web Review of Candidate'
- Will show as logged by the service user called 'Sysproc'
- Is visible on the related candidate, company and job page
- The details field shows "X star review of <candidate name> received for <job title> at <company name (location)>"
- The user must go to the related candidate or company page to see the review using the 'Reviews' menu
- The event has links to jump to the related pages as per existing info events

| Details                                                                      |                        |            |  |  |  |  |  |  |
|------------------------------------------------------------------------------|------------------------|------------|--|--|--|--|--|--|
| 4 star review of Gaby Cooper received for Carpenter at VI SOFTWARE (Bristol) |                        |            |  |  |  |  |  |  |
| Dear Tracy,                                                                  | Candidate: Gaby Cooper | Go to      |  |  |  |  |  |  |
| Review!                                                                      | Company: VI SOFTWARE   | Edit event |  |  |  |  |  |  |
| Review!                                                                      | Job: Jo000000008       | Delete     |  |  |  |  |  |  |

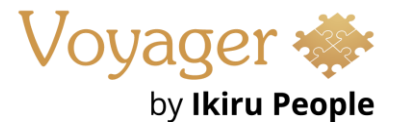

## Enhancement 125920 Web reviews (SaaS only) - Example Comms Centre template

A new example template called 'Web review request of Candidate' is available in the Placement Email Contact Comms Centre.

| Example Templates                                                         | – 🗆 X                                                                      |
|---------------------------------------------------------------------------|----------------------------------------------------------------------------|
| Select one or more templates to import                                    |                                                                            |
| Template Name                                                             | Preview of Web review request of Candidate                                 |
| Invoice                                                                   |                                                                            |
| Placement Form email (Contract)                                           |                                                                            |
| Placement Form email (Perm)                                               |                                                                            |
| Shift Planner Comms Wizard - Placement Details and Shifts in current view |                                                                            |
| Teaching Shift Planner Comms Wizard - Placement Details and Shifts in cu  |                                                                            |
| Teaching Validation Letter                                                | Hi «COFORENAME»,                                                           |
| Temp Contact Cancellation                                                 |                                                                            |
| Temp Contact Confirmation                                                 | Thank you so much for using our services. In order to make improvements, w |
| UK Right to Work Imposter Check                                           | moment to share your experience of «PLCNFULLNAME *voyf fornamesurnam       |
| Web review request of Candidate                                           | the role of «PLJBCLIENTJOBTITLE», reference «PLSTANDARDREFCODE».           |
|                                                                           | Please click on the applicable star rating to leave a review:              |
|                                                                           | «PLREVIEWCANDIDATELINKS»                                                   |
|                                                                           | As always feel free to call me if you have any questions.                  |
|                                                                           |                                                                            |
|                                                                           |                                                                            |
|                                                                           | Kind Regards,                                                              |
|                                                                           |                                                                            |
|                                                                           |                                                                            |
|                                                                           |                                                                            |
|                                                                           | OK Cancel                                                                  |

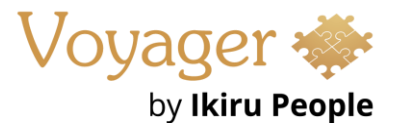

This is available to download and use when creating new templates via the 'Select From Example' menu option in Comms Centre Template Administration.

| Comms Centre T         | emplate Administration             |           |              |              |               |              |
|------------------------|------------------------------------|-----------|--------------|--------------|---------------|--------------|
| Email Tracking         | Options                            |           |              |              |               |              |
| Enable email tr        | acking by default on all templates | s 🚺 Tra   | ack Until De | fault: 1 Wee | k -           |              |
| Selection Filter       | S                                  |           |              |              |               |              |
| i national and         | Comms Centre Placement             |           | Ŧ            | ◯ Candidat   | e 💿 Conta     | ct 🔿 Job     |
|                        | Apply filter                       |           | *            | Show sys     | tem templates | System data  |
| Templates              |                                    |           |              |              |               |              |
| New                    | Edit C                             | Сору –    | Мо           | ve           | Delete        |              |
| Name                   |                                    | Privacy A | Mailsh       | Admin (RW)   | User          | (RO)         |
| ✓ Placement → RS Ølaph | New Template                       |           | ×            |              |               |              |
| 1 Invoice              | • Microsoft Word                   |           |              |              |               |              |
| Placeme Placeme        | O Voyager HTML Editor              |           |              |              |               |              |
| 🗐 Shift Pla            | O Import From File                 |           |              |              |               |              |
| 1 Teaching             | Select From Example                |           |              |              |               |              |
| Temp Co                | ОК                                 | Cancel    |              |              |               | Insert Field |

#### **Enhancement 125910 Interview find improvements**

In all interview find screens the 'Show Closed' and Show Cancelled' tick boxes have been moved from placement results to the find criteria.

| Interview Process     |                |                                        |                    |                  |          |                      |          |       |        |                       |          |       |        |        | Find         |
|-----------------------|----------------|----------------------------------------|--------------------|------------------|----------|----------------------|----------|-------|--------|-----------------------|----------|-------|--------|--------|--------------|
| Company name:         | 1              | G                                      | ompany code:       |                  |          | Job code:            |          |       |        |                       |          |       |        |        | Close        |
| Job title:            |                | • d                                    | lient job title:   |                  |          | Consultant:          |          | •     |        |                       |          |       |        |        | Options      |
| Contact forename:     |                | C                                      | ontact surname:    |                  |          |                      |          |       |        |                       |          |       |        |        |              |
| Candidate forename:   |                | G                                      | andidate surname:  |                  |          |                      |          |       |        |                       |          |       |        |        |              |
| Process code:         |                |                                        |                    |                  |          |                      |          |       |        |                       |          |       |        |        |              |
| Interview             |                |                                        |                    |                  |          |                      |          |       |        |                       |          |       |        |        |              |
| Interview method:     |                | <ul> <li>Interview start:</li> </ul>   | -                  | Interview end:   | •        | Favourite:           |          | •     |        |                       |          |       |        |        |              |
| Interview level:      |                | <ul> <li>Interview location</li> </ul> | on:                |                  |          | Interview status:    |          | •     |        |                       | _        |       |        |        |              |
| Reports to forename:  |                | R                                      | eports to surname: |                  |          | Company confirmed:   |          | -     | Indude | e dosed interviews    |          |       |        |        |              |
| Interviewer forename: |                | In                                     | terviewer surname: |                  |          | Candidate confirmed: |          | -     | Indude | e cancelled interview | s        |       |        |        | Clear Criter |
| Interview Results     |                |                                        |                    |                  |          |                      |          |       |        |                       | _        |       |        |        |              |
| Code                  | Process Status | Company                                | Job Title          | Client Job Title | Forename | Surname              | Forename | 🗶 Sur | name   | Start Date            | End Date | Level | Status | Method | Location     |

The fields are off as default and have been renamed to 'Include closed interviews' and 'Include cancelled interviews' in the interview find section.

Functionality is the same as per the existing version. When ticked and the 'Find' button is pressed, closed interviews and cancelled interview records are included in the results. The 'Include closed interviews' field cannot be ticked in isolation, as other find criteria must be entered.

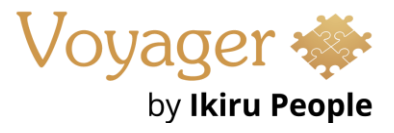

The Favourite field has been changed from a tick box to a drop field with blank, yes and no values.

| Favourite: | -   |
|------------|-----|
|            |     |
|            | No  |
|            | Yes |

The field is off as default (blank) and functionality is the same as per the existing version.

# Enhancement 125846 Attachments 'Show Comms Centre attachments' tick box changes

The' 'Show Comms Attachments' tick box has been removed from all attachment windows. 'Comms' type is available in the filter menu to select.

| Contact At   | tachments                 |      |               |             |         |           |              | _        |        | × |
|--------------|---------------------------|------|---------------|-------------|---------|-----------|--------------|----------|--------|---|
| Apply filter | (No Type), Logo, Photo, 🔻 |      | 0             | Company     |         | tion      |              |          | Previe | w |
| Drag a colu  | ■ (Select All)            |      |               |             |         |           |              |          |        |   |
| Туре         | ✓ Logo                    |      | Attached Date | Attached By | File Ty | Last Edit | Last Edit By | Attached | Entity |   |
|              | ✓ Photo ✓ Skype           |      |               |             |         |           |              |          |        |   |
|              | Comms                     |      |               |             |         |           |              |          |        |   |
|              | Online Signature          | -    |               |             |         |           |              |          |        |   |
|              |                           |      |               |             |         |           |              |          |        |   |
|              |                           |      |               |             |         |           |              |          |        |   |
|              |                           |      |               | ^           |         |           |              |          |        |   |
| Add          | Open Rename               | Сору | Replace       | Rotate      | Dele    | ete       |              |          | Close  | 2 |

'Comms' type is unticked as default, except for in event attachments and the filter selection is remembered for the user.

The filter is remembered per attachment window type:

- Candidate
- Company
- Company Tier
- Contact
- Job
- Interview
- Placement
- Calendar
- Task

The event attachment window will always show all types and the filter changes are not remembered.

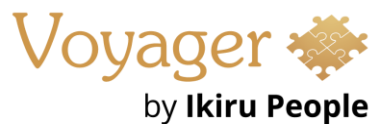

## Enhancement 125848 Candidate page CV grid ordering changes

The 'CV/Online Refs' on the candidate page is ordered by 'Default' CV then 'CV Received' date with the latest at the top.

| CVs / Online Refs | •    | 6            | 🛃 Pro | ofile 🗃 🗁        | 6 🕯           |    | 2/2024 |
|-------------------|------|--------------|-------|------------------|---------------|----|--------|
| CV Name           | Lock | Def          | Frm   | CV Received      | Edited        | Ву | File   |
| iCapture CV       |      | $\checkmark$ |       | 25/01/2024 11:28 | 25 <b>/</b> 0 | DS | .docx  |
| CV2               |      |              |       | 26/02/2024 15:11 | 26 <b>/</b> 0 | DS | .doc   |

This is the default for all users that haven't applied their own custom grid layout, and the same order is applied to the 'All CVs' window.

#### Enhancement 125925 Review rating search fields renamed

In the search criteria tab / advanced section in re: job and adhoc candidate searches, the following fields have been renamed:

| Advanced Search ON                                                                                                    |      |
|----------------------------------------------------------------------------------------------------|------|
| I'm using advanced fields with properties to build a complex search                                                                                                    |      |
| Active V NOT                                                                                                    |      |
| AND -                                                                                                    | _    |
| Rating of Candidate <ul> <li>NOT</li> <li>Greater than or</li> <li> <li>             4 - Good         </li> <li>             AND         </li> </li></ul> <ul> <li>AND</li> </ul> <ul> <li>AND</li> <li> </li></ul>                                                                                                    | . ]] |
| Rating of Company <ul> <li>NOT</li> <li>Greater than or</li> <li>Greater than or</li></ul> | -]]  |

- 'Rating of Candidate' is renamed 'Rating of Company' you are searching the candidates' rating of the client as per existing functionality
- 'Rating of Company/Location' is renamed 'Rating of Candidate' you are searching the clients' rating of the candidate as per existing functionality

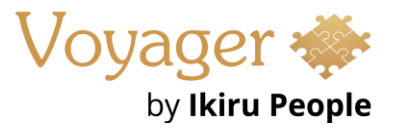

## Enhancement 125919 Company last contacted search examples changed

|                            | Owner: AC    | •            |                    |                                    |
|----------------------------|--------------|--------------|--------------------|------------------------------------|
| From Template              | Name         | Favourite    | Owner              | Last Run Results                   |
| Folder                     | Search 16 AC |              | AC                 |                                    |
|                            | Search 15 AC |              | AC                 |                                    |
| Company Search Templates   |              |              |                    |                                    |
| Search Template            |              | Descriptio   | n                  |                                    |
| Template                   |              | Searches for | company records no | ot contacted since a certain date. |
| → Not Contacted In X Years |              | NOTE: You w  | ill have to adjust | the dates in the search crit       |
| Not Contacted In X Years W | lith Jobs    | before runn  | ing the search.    |                                    |
| No Interviews              |              |              |                    |                                    |
|                            |              |              |                    |                                    |
|                            |              |              |                    |                                    |
|                            |              |              |                    |                                    |
|                            |              |              |                    |                                    |
| 11                         |              |              |                    |                                    |
|                            |              | 111          |                    |                                    |
|                            |              |              |                    |                                    |
|                            |              |              |                    |                                    |
|                            |              |              |                    |                                    |
|                            |              |              |                    |                                    |
|                            |              |              |                    |                                    |
|                            |              |              |                    |                                    |
|                            |              |              |                    |                                    |
|                            |              |              |                    |                                    |

## Company search example templates have been changed to use the company 'Last Contacted' field.

#### • Not Contacted in X Years

- Description is changed to read 'Searches for company records not contacted since a certain date'
- The search created is

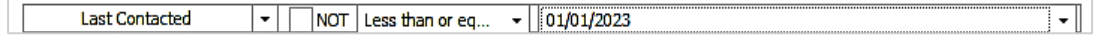

#### • Not Contacted in X years with Jobs

- Description is changed to read 'Searches for company records not contacted since a certain date and have jobs assigned.'
- The search created is

| Last Contacted | ▼ NOT Less than or eq | ▼ 01/01/2023 | •   |
|----------------|-----------------------|--------------|-----|
| AND 👻          |                       |              |     |
| # Jobs         | ▼ NOT Greater than or | •            | 1 🗘 |

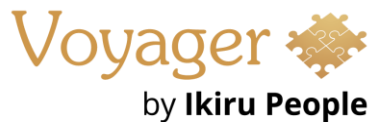

### Enhancement 125845 Reports menu added to the Application menu

The 'Reports' menu is available in the Application / Information menu.

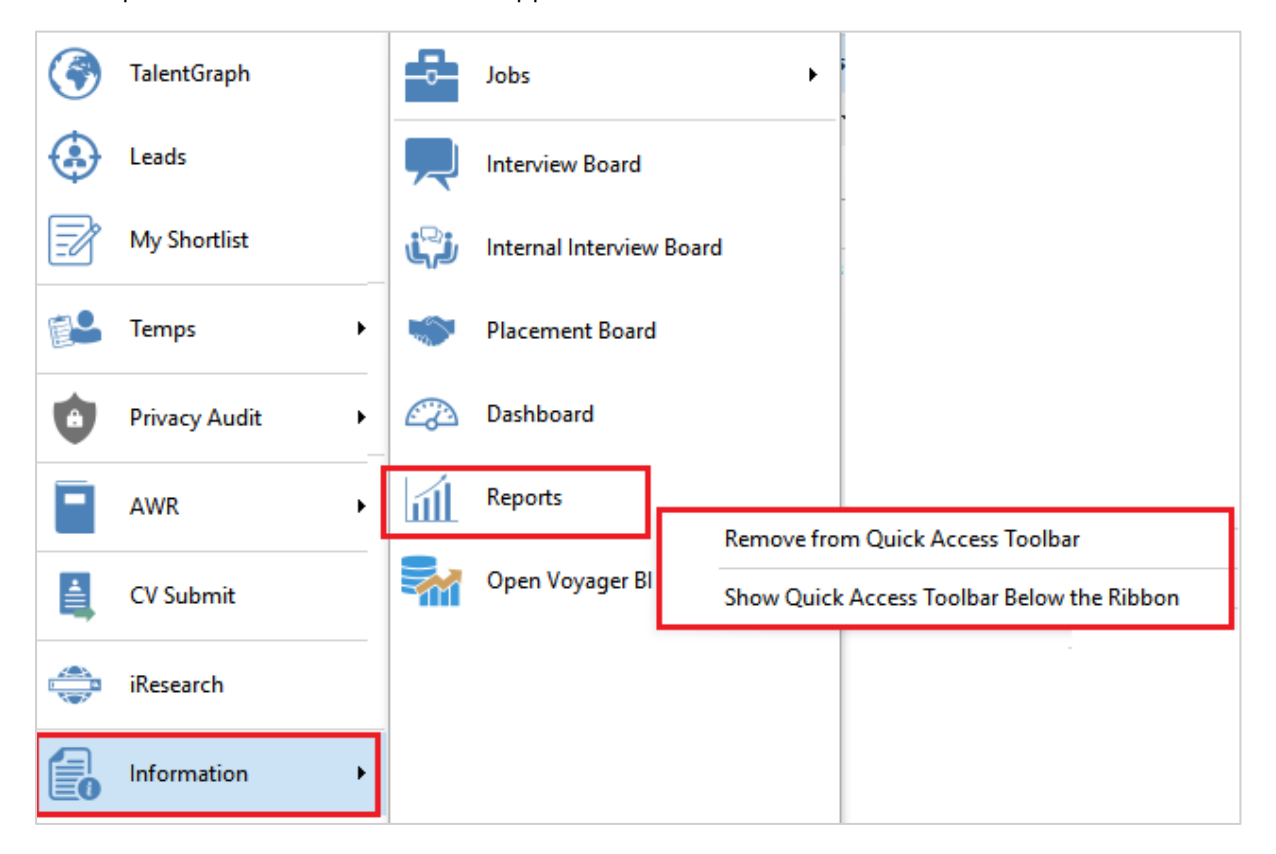

This can be added / removed to the Quick Access Toolbar via the right click, same as other menu options.

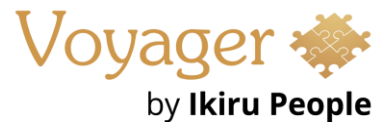

## Enhancement 125906 Tooltip on Web Review admin screen

An 'info' tooltip has been added to the Administration / General Settings / Website Review tab giving further details about using this feature in Infinity.

| Infinity Administration | - c                                                                                                    |      | × |
|-------------------------|----------------------------------------------------------------------------------------------------|------|---|
| 3rd Party Integrations  | Main Pages         Email         Login         Driving         Rail         RTW / EAA         AWR         Website Review                                                              |      |   |
| Business Rules          | Company name to display on review website: Ikiru People V2                                                                                                    |      |   |
| Custom Fields           | Logo to display on review website (max 800 x 400)                                                                                                    |      |   |
| Dashboard/Targets       |                                                                                                    |      |   |
| Dictionaries            |                                                                                                    |      |   |
| Financial Settings      |                                                                                                    |      |   |
| General Settings        |                                                                                                    |      |   |
| Global Quick Steps      |                                                                                                    |      |   |
| Global Temp Settings    | IKIKU PEUPLE                                                                                                    |      |   |
| iCapture Administration |                                                                                                    |      |   |
| iResearch Destinations  |                                                                                                    |      |   |
| Licences                |                                                                                                    |      |   |
| Notes Templates         |                                                                                                    |      |   |
| Permissions             |                                                                                                    |      |   |
| Privacy Audit           | Notify placement owning consultants by email when a web review is received                                                                                                    |      |   |
| Reference Data          |                                                                                                    |      |   |
| A                       | Placement contacts can be invited to complete a web review of the candidate by sending a placement Comms Centre email template containing the merge field<br>Review Candidate Links'. |      |   |
| ✓ Show additional tabs  | Save                                                                                                    | Undo |   |

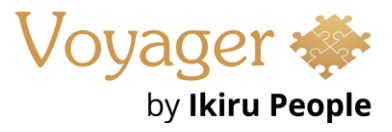

## Enhancement 119359 Reports admin options merged to the same tab

'Reports' and 'Scheduled Reports' tabs have been merged into one tab called 'Reports' in the Administration screen.

| Infinity Administration   |                                                  |
|---------------------------|--------------------------------------------------|
| 3rd Party Integrations    | Reports Scheduled Reports                        |
| Business Rules            | Report Area                                      |
| Custom Fields             | Reports                                          |
| Dashboard/Targets         | 🕄 New Folder 🔹 🥕 Edit 🗐 🚳 👕 🔐 Permissions 💾 Save |
| Dictionaries              | Name Description                                 |
| Financial Settings        |                                                  |
| General Settings          |                                                  |
| Global Quick Steps        |                                                  |
| Global Temp Settings      |                                                  |
| iCapture Administration   |                                                  |
| iResearch Destinations    |                                                  |
| Licences                  |                                                  |
| Notes Templates           |                                                  |
| Permissions               |                                                  |
| Privacy Audit             |                                                  |
| Reference Data            |                                                  |
| Reports                   |                                                  |
| Scheduled Automatic Comms |                                                  |

'Reports' is the first tab then 'Scheduled Reports' and all functionality works as per previous versions.

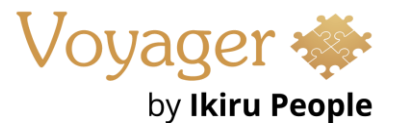

## Enhancement 125501 Show key setup tabs only in Administration

In Administration, there is new tick box field called 'Show additional tabs' to control the display of the tabs.

| Infinity Administration |       |         |              |           |                |                       |                           |          |      |   | _    |        | ×  |
|-------------------------|-------|---------|--------------|-----------|----------------|-----------------------|---------------------------|----------|------|---|------|--------|----|
| Dictionaries            | Attri | ibutes  | Score T      | ypes      | Job Titles     | Quals & Certs         | Quals & Certs Groups      |          |      |   |      |        |    |
| General Settings        | ж     | X       | ŵ            | Cat       | tegory 🖸       | Attribute             | Child Attribute           | 2\$      | P    | A |      |        |    |
| Global Temp Settings    | 1     | Categor | ry           |           |                |                       | Description               |          |      |   |      | Active |    |
| Licences                | 11    |         |              |           |                |                       |                           |          |      |   |      |        |    |
| Permissions             | 11    |         |              |           |                |                       |                           |          |      |   |      |        |    |
| Privacy Audit           | 11    |         |              |           |                |                       |                           |          |      |   |      |        |    |
| Reference Data          | 11    |         |              |           |                |                       |                           |          |      |   |      |        |    |
| Reports                 | 11    |         |              |           |                |                       |                           |          |      |   |      |        |    |
| User Administration     | 11    |         |              |           |                |                       |                           |          |      |   |      |        |    |
|                         |       |         |              |           |                |                       |                           |          |      |   |      |        |    |
|                         |       |         |              |           |                |                       |                           |          |      |   |      |        |    |
|                         |       |         |              |           |                |                       |                           |          |      |   |      |        |    |
|                         |       |         |              |           |                |                       |                           |          |      |   |      |        |    |
|                         |       |         |              |           |                |                       |                           |          |      |   |      |        |    |
|                         |       |         |              |           |                |                       |                           |          |      |   |      |        |    |
| Show additional tabs    | 0     | Change  | es to attrib | outes, jo | b titles and c | quals & certs will be | e available to iCapture w | thin the | hour |   | Save | Und    | ło |

The last setting is remembered for the user.

When un-ticked, users only see the key setup tabs that they have permission to:

- Dictionaries
- General Settings
- Global Temp Settings
- Licences
- Permissions
- Privacy Audit
- Reference Data
- Reports
- User Admin

When ticked, users also see the additional tabs that they have permission to:

- 3rd Party Integrators
- Business Rules
- Custom Fields
- Dashboard / Targets
- iCapture Settings
- iResearch Destinations
- Financial Settings
- Global Quick Steps
- Notes Templates
- Scheduled Automatic Comms

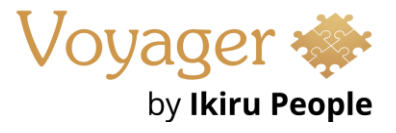

- Search Options
- Umbrella Companies

When all tabs are shown, they are arranged in alphabetical order as per previous versions and functionality is the same.

For new users, the additional tabs are not shown as default. For existing users, all tabs are shown.

## Enhancement 125924 Active back office sector / div / dep ref data listed in User Admin

In Administration / User Administration tab / Edit User, only active values can be selected from the drop down in the 'Back Office Sector', 'Div' and 'Dept' fields.

| Edit User   |                             |                         | ×                               |
|-------------|-----------------------------|-------------------------|---------------------------------|
| Title:      | -                           | Email:                  | andrea.comer@M365x24748704      |
| Forename:   | Andrea                      | Email other:            | andrea.comer@M365x24748704      |
| Middlename: |                             | Phone:                  |                                 |
| Surname:    | Comer                       | Mobile:                 |                                 |
| Known as:   |                             | Fax:                    |                                 |
| Shortname:  | AC                          | Product templates:      | Professional - Rich, Profes 👻   |
| Username:   | AndreaC                     | Security roles:         | Infinity Administrators, Infi 👻 |
| Time zone:  | (UTC+00:00) Dublin, Edinb 🝷 | Postcode/Addr. Licence: | None -                          |
| Company D   | etails                      | Back Office Details     |                                 |
| Company:    | Internal Company 👻          | Back office sector:     | South 👻                         |
| Location:   | Main 👻                      | Division:               | •                               |
| Department: |                             | Department:             | •                               |
| Job title:  |                             |                         |                                 |

If an inactive value is already assigned, this will be displayed.

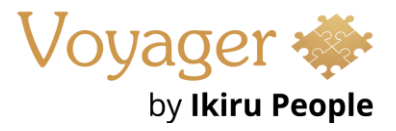

## Enhancement 125843 Mailchimp integration added to search list / job shortlist

On Infinity databases configured for Mailchimp, the export functionality has been added to the following areas of Infinity:

- Candidate search list
- Contact search list
- Job shortlist

| Cri                                  | teria                                                                                                  | Search Results | CV-Library | List <b>(</b> 9) |     |                  |              |          |            |                  |             |
|--------------------------------------|----------------------------------------------------------------------------------------------------|----------------|------------|------------------|-----|------------------|--------------|----------|------------|------------------|-------------|
| 0                                    | 🔾 Refresh 🛛 Add / Exclude 🔹 Show Comms History Show Excluded 🛛 📾 Review Mode 🛛 🐴 💊 🔹 🕿 🕮 🔹 🖾 🔹 🚮 🔹 🚳 💽 |                |            |                  |     |                  |              |          |            |                  |             |
| Read Tag Exclude Select All - Tagged |                                                                                                    |                |            |                  |     |                  | ged          |          |            |                  |             |
|                                      | Read                                                                                                   | Full Nam       | e          | Ó                | Tag | Last Comms Event | Comms Status | Distance | Last CV    | Select All (Defa | ult) tacted |
| $\rightarrow$                        |                                                                                                    | Roy Co         | oper       | 0                |     |                  | твс          | ***      | 29/02/2024 |                  |             |
|                                      |                                                                                                    | Jim Co         | oper       | 0                |     |                  | твс          | ***      | 29/02/2024 |                  |             |
|                                      |                                                                                                    | Gaby C         | ooper      | 0                |     |                  | твс          | ***      | 29/02/2024 |                  |             |
|                                      |                                                                                                    | Andrey         | Cooper     | 0                |     |                  | твс          | ***      | 29/02/2024 |                  |             |
|                                      |                                                                                                    | Peter C        | ooper      | 0                |     |                  | твс          | ***      | 29/02/2024 |                  |             |
|                                      |                                                                                                    | Jack Co        | oper       | 0                |     |                  | твс          | ***      | 29/02/2024 |                  |             |
|                                      |                                                                                                    | Sem To         | oper       | 0                |     |                  | твс          | ***      | 29/02/2024 |                  |             |
|                                      |                                                                                                    | Rory W         | att        | 0                |     |                  | твс          | ***      | 29/02/2024 |                  |             |
|                                      |                                                                                                    | John Pa        | уле        | 0                |     |                  | твс          | ***      | 01/03/2024 |                  | 01/03/2024  |

The export functions as per existing search results functionality, and the users require the 'Mailchimp export' permission to see the button on the search list/shortlist toolbar.

The Mailchimp button has two menu options to select records on the list/shortlist to be exported:

- Select All Tagged this selects those records that have been tagged
- Select All (default) this is the default for the button and selects all records in the list/shortlist

When an option is selected, the 'Export Mailshot File' window is displayed that allows the user to create a new Mailchimp Infinity list or select an existing Infinity list, as configured in administration.

| Export Mailshot File                                                                                                    |                     |  |  |  |  |  |  |  |
|----------------------------------------------------------------------------------------------------|---------------------|--|--|--|--|--|--|--|
| Export mailshot information for 9 Candidates? The export will find all<br>Email Addresses marked OK to Mailshot for these Candidates. |                     |  |  |  |  |  |  |  |
| MailChimp list name                                                                                                    | Monthly News Letter |  |  |  |  |  |  |  |
|                                                                                                    | Export Cancel       |  |  |  |  |  |  |  |

The export finds all email address marked 'OK to mailshot' for the candidates / contacts selected.

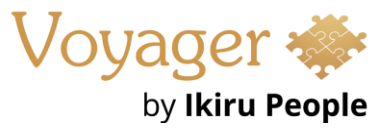

When the user clicks 'Export', the records are queued to the Mailchimp service ready for export and the user is informed in the window.

| Export Mailshot File                                                                                                    |  |  |  |  |  |  |  |  |
|----------------------------------------------------------------------------------------------------|--|--|--|--|--|--|--|--|
| Exporting mailshot information for 9 Candidates. The export will find all<br>Email Addresses marked OK to Mailshot for these Candidates. |  |  |  |  |  |  |  |  |
| MailChimp list name Monthly News Letter -                                                                                                |  |  |  |  |  |  |  |  |
| Candidates queued to be exported to MailChimp. With large lists this may take some time                                                  |  |  |  |  |  |  |  |  |
| Export Close                                                                                                    |  |  |  |  |  |  |  |  |

The user can then close the window and return to their search list/shortlist.

Once the records are successfully exported to Mailchimp by the service, an information event is logged against each record with an action of 'Mailer Exported' and the list name in the details as per existing functionality.

**Note**: *If a candidate/contact record with multiple email addresses is exported, separate records will be shown in Mailchimp.* 

## Enhancement 125945 API (SaaS only) Swagger page UI update and OpenAPI3 structure

Swagger, the Infinity API technical documentation page, has been updated and is now in an OpenAPI3 structure.

| Swagger.                                          | /swagger/v1/swagger json | Explore      |
|---------------------------------------------------|--------------------------|--------------|
| Infinity API TO OASSO<br>Jewagger/VI/Jewagger/Jon |                          |              |
| Servers<br>[https://live.vslcloud.com  V]         |                          |              |
| Account                                           |                          | $\checkmark$ |
| Database                                          |                          | ~            |
| Entity                                            |                          | ~            |
| Reference                                         |                          | ~            |
|                                                   |                          |              |
| Schemas                                           |                          | $\checkmark$ |

Schema models can be browsed, and it can be imported it into other 3rd party packages like Postman.

Please refer to the API Swagger page for further technical information Swagger UI (vslcloud.com)

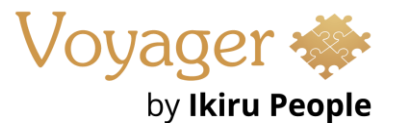

## Enhancement 125813 API (SaaS only) Max field lengths shown

In the API Swagger page, the schema models can be browsed in full (not tooltips) and field lengths and formats displayed.

| CandidateAddressRe | nuest ∨ /       |
|--------------------|-----------------|
| Description        | string          |
| besci ipcion       | maylength: 50   |
|                    | nullable: true  |
| Address ine1       | string          |
| Addressenier       | maylength: 150  |
|                    | nullable: true  |
| Addressline?       | string          |
| Addresseriez       | maxlength: 150  |
|                    | nullahle: true  |
| Addressline3       | string          |
| Addr Costines      | maxlenath: 150  |
|                    | nullable: true  |
| Town               | string          |
|                    | maxLenath: 50   |
|                    | nullable: true  |
| County             | string          |
| 2                  | maxLength: 50   |
|                    | nullable: true  |
| Postcode           | string          |
|                    | maxLength: 10   |
|                    | nullable: true  |
| CountryId          | integer         |
|                    | nullable: true  |
| OkToMailShot*      | boolean         |
| AddressTypeId*     | integer(\$byte) |
| SendByDefault*     | boolean         |
| }                  |                 |

Please refer to the API Swagger page for further technical information Swagger UI (vslcloud.com)

#### Enhancement 125940 API (SaaS only) Retrieve candidate CVs

Three new entities have been added to retrieve candidate CVs in the API.

| GET | /Entity/CandidateCV Gets a CV                                     | ~      |
|-----|-------------------------------------------------------------------|--------|
| GET | /Entity/CandidateCVContent Gets a CV in binary format to download | $\sim$ |
| GET | /Entity/CandidateCVs Gets all CVs for a candidate                 | ~      |

Please refer to the API Swagger page for further technical information Swagger UI (vslcloud.com)

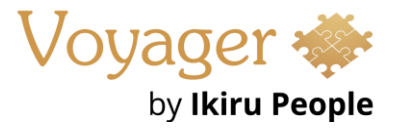

## Enhancement 125838 Temp Planner - Search Quals & Certs

Temp Planner has a new search field called 'Qual & Certs ' in the Quick Search tab.

| 🤱 Tem                | p Plan                | ner O       |              |    |       |     |
|----------------------|-----------------------|-------------|--------------|----|-------|-----|
| Search               | Search Criteria 4     |             |              |    | •     |     |
| Quick                | Full                  | Placement   |              |    | Qui   | ck: |
|                      |                       |             | 0            |    |       | с   |
| Job Title            | s:                    |             | - 0          |    |       |     |
| Attribute            | es:                   |             | - 6          |    |       | Α   |
| Quals &              | Certs:                | HGV 3, UK P | ass 🝷 🔇      |    |       | Α   |
|                      |                       | P60         |              |    |       | ٠   |
| Status:              |                       | Passport    | :            |    |       |     |
| Forenan              | ne:                   | UK Birth    | Certificate  |    |       |     |
| Surname              | 2:                    | UK Pass     | port         |    |       |     |
| Consultant: UK Resid |                       |             | lence Permit |    |       |     |
| Location             | Location within: VISA |             |              |    |       |     |
|                      |                       | Work Pe     | rmit         |    |       | •   |
| In Coun              | try:                  |             | ОК           | Ca | incel | :   |

- This is a multiselect field showing the Qual & Cert name
- When values are selected and searched, candidates are returned that have all of the Quals & Certs

There is an additional option to search 'Not expired' Quals & Certs

| Quals & Certs: | HGV 3, UK Pass | • | 8 |
|----------------|----------------|---|---|
|                | Not expired    |   |   |

When this is ticked and searched, candidates are returned that have all of the selected Quals & Certs and they haven't expired; these are Quals & Certs with an expiry date and not those with a blank expiry date.

Details on this field have been added to the Quick Search Info button.

| 🤱 Temp Planner 🛛 💿                                                                                                    |                                                                                                    |                                                                                            |                                                                            |  |  |  |  |
|----------------------------------------------------------------------------------------------------|----------------------------------------------------------------------------------------------------|--------------------------------------------------------------------------------------------|----------------------------------------------------------------------------|--|--|--|--|
| Search Criteria 4                                                                                                    | Search Criteria 📭 🗞 🔹 🛍 🛍 👫 Filter 👯 Clear 📐 💰 🛩                                                                                                    |                                                                                            |                                                                            |  |  |  |  |
| Quick Full Placement                                                                                                    | Quick Search Results                                                                                                    |                                                                                            |                                                                            |  |  |  |  |
|                                                                                                    | Candidate Name                                                                                                    | Mobile                                                                                     | ♥ R ♥ ● ● ● ● ● ● ● ● ● ● ● ● ● ● ● ● ●                                    |  |  |  |  |
| Job Titles:                                                                                                    | Quick Search Criteria                                                                                                    |                                                                                            |                                                                            |  |  |  |  |
| Attributes: • • • • • • • • • • • • • • • • • • •                                                                       | Its are limited to Candidates, who a) are temp, b)                                                                                                    | are not currently 'working for us' or 'place                                               | d by us' and c) are active                                                 |  |  |  |  |
| Quals & Certs: HGV 3, UK Pass C<br>Not expired                                                                          | Quals & Certs: HGV 3, UK Pass C If multiple Job Titles are searched, results will contain at least one of them (i.e. Builder OR Bricklayer OR Labourer) |                                                                                            |                                                                            |  |  |  |  |
| Status: If multiple Attributes are searched, results will contain all of them (i.e. Hard Hat AND Boots AND Waterproofs) |                                                                                                    |                                                                                            |                                                                            |  |  |  |  |
| Forename: If mu<br>When                                                                                                 | ultiple Quals & Certs are searched, results will cont<br>Not expired' is ticked, results will contain all of t                                          | tain all of them (i.e. Passport AND Degree /<br>hem and they haven't expired (this does no | AND Birth Certifcate)<br>ht indude Quals & Certs with a blank expiry date) |  |  |  |  |

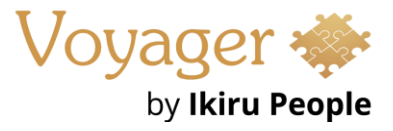

23

### Enhancement 125897 Temp Planner - Sort results by candidate forename

Temp Planner / Quick Search tab search results can optionally be sorted by candidate forename.

| Sort by:     | Availability                           |
|--------------|----------------------------------------|
| _            | Candidate Surname                      |
|              | <ul> <li>Candidate Forename</li> </ul> |
| Availability | /:                                     |
|              | Q Run Search                           |

When selected and search run, the candidates in the results grid are sorted by forename and then surname alphabetically a-z.

| 2        | 2. Temp Planner 💿 |                  |                 |   |   |   |   |  |  |  |
|----------|-------------------|------------------|-----------------|---|---|---|---|--|--|--|
| ş        | ۲                 | • 🕿 🗰 🗐 👯 Filter | 👯 Clear 🗼 🛷 🛷 📼 |   |   |   |   |  |  |  |
| arch [   | Quie              | k Search Results |                 |   |   |   |   |  |  |  |
| Criteria | •                 | Candidate Name   | Mobile          | ٠ | R | ¢ | 0 |  |  |  |
|          |                   | Nora Batty       |                 | ٠ | A | ¢ | 0 |  |  |  |
|          |                   | Pedi Chum        |                 |   | Δ | 0 | 0 |  |  |  |
|          |                   | Peter Cooper     |                 | ۹ |   | ¢ | 0 |  |  |  |
|          |                   | Prince Charlie   |                 |   |   | ¢ | 0 |  |  |  |
|          |                   | Rob Smith        |                 | - | Ø | • | 0 |  |  |  |
|          |                   | Roma Cooper      |                 | ٠ |   | ¢ | 0 |  |  |  |
|          |                   | Tanya Wilcox     |                 | - |   | • | 0 |  |  |  |

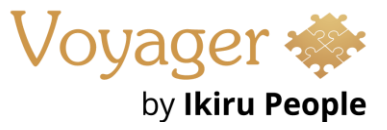

24

#### Enhancement 125833/125855 Temp Planner – Export changes

The Temp Planner Excel export file shows the candidates in the same sort order as per search results on the user's screen.

| 0                    | • 🗇 🗐 🕻           | 🚺 👬 Filter 👯 Cle | ar          | k 💰    | * *   |  |  |  |  |  |  |  |
|----------------------|-------------------|------------------|-------------|--------|-------|--|--|--|--|--|--|--|
| Quick Search Results |                   |                  |             |        |       |  |  |  |  |  |  |  |
| ٣                    | Candidate Name    | Based In         | ٠           | Mobile | Alert |  |  |  |  |  |  |  |
|                      | Lee Wiltshire     |                  | •           |        |       |  |  |  |  |  |  |  |
|                      | Craig Bickerstaff | Basingstoke      |             |        |       |  |  |  |  |  |  |  |
|                      | Pedi Chum         | Basingstoke      | Basingstoke |        |       |  |  |  |  |  |  |  |
|                      | Fred Fred         |                  | \$          |        |       |  |  |  |  |  |  |  |

There is a setting in User Options / Planners tab to only show the 'Times' columns on the Temp Planner Excel export file.

| General       Temp and Shift Planner Options         Comms Centre       If AutoRun last search when planner is opened         Dashboard       First day of week: Monday I         Display       Placement appointment label text:                                                                                                    | User Options                        |                                                                                                    | - 🗆 X                                                                                                    |  |  |  |  |  |  |
|----------------------------------------------------------------------------------------------------|-------------------------------------|----------------------------------------------------------------------------------------------------|----------------------------------------------------------------------------------------------------|--|--|--|--|--|--|
| Comms Centre                                                                                                    | General                             | Temp and Shift Planner Options                                                                                                    |                                                                                                    |  |  |  |  |  |  |
| Dashboard         Display         Placement appointment label text:         Shift Planner Options         Placement appointment label text:         Shift Times         Capture         Planners         Quick Access Toolbar         Quick Steps         Availability appointment label text:         Times         Quick Steps         Access Toolbar         Quick Steps         Availability appointment label text:         Times         Candidate searching:         Verable temp availability candidate searching:         Show all the 'info' column fields in the Temp Planner Export         Only show Times' column in the Temp Planner Export         Only show Times' column in the Temp Planner Export (hiding Type' and Label')         Default view:       Toays         Pefault time scales:       Week         Show captions:       Week                                                                                                    | Comms Centre                        | ✓ AutoRun last search when planner is opened<br>First day of week: Monday 		 ①                                                                                                    |                                                                                                    |  |  |  |  |  |  |
| Display       Placement appointment label text:         Fitters       Shift Times         Gapture       Glent Name         Viravailability appointment label text:       Shift Times         Quick Access Toolbar       Unavailability appointment label text:         Quick Access Toolbar       Unavailability Reason         Quick Steps       Availability appointment label text:         Quick Steps       Availability appointment label text:         Quick Steps       Candidate searching:         Viravailability column fields in the Temp Planner Export       Show all the 'info' column fields in the Temp Planner Export         Default view:       TDays         Default view:       TDays         Default time scales:       If Week         Show captions:       Week         Viravailability times scales:       Yewek                                                                                                    | Dashboard                           | Temp Planner Options                                                                                                    | Shift Planner Options                                                                                                    |  |  |  |  |  |  |
| Filters       Shift Times       ✓ Candidate Name         iCapture       Job Tite       Job Tite         iCapture       Client Name       Job appointment label text:         Planners       Times       Job appointment label text:         Quick Access Toolbar       Unavailability Reason       Shift Times         Quick Steps       Availability appointment label text:       ✓ Filled Places / Total Places         Quick Steps       Availability appointment label text:       ✓ Filled Places / Total Places         Quick Steps       Availability capointment label text:       ✓ Filled Places / Total Places         Quick Steps       Availability capointment label text:       ✓ Filled Places / Total Places         Quick Steps       Availability candidate searching:       ✓ Enable temp availability candidate searching       Remember filter row criteria when search re-run in current Temp Planner session         Show all the 'info' column fields in the Temp Planner Export       Only show Times' column in the Temp Planner Export       Only show Times' column in the Temp Planner Export         Default view:       TDays       ✓ Show all Cancelled/Removed shifts         Default view:       TDays       ✓ Show captions:       ✓ Week         Perfault time scales:       Ø week       Day       Day                                                                                                    | Display                             | Placement appointment label text:                                                                                                    | Placement appointment label text:                                                                                                    |  |  |  |  |  |  |
| iCapture       Job The       Job The         iCapture       Client Name       Job appointment label text:         Planners       Times       Job Appointment label text:         Quick Access Toolbar       Unavailability appointment label text:       Job Appointment label text:         Quick Steps       Unavailability Reason       Availability appointment label text:       Shift Times         Quick Steps       Availability appointment label text:       Remember filter row criteria when search re-run in current Shift Planner session         Quick Steps       Times       Remember filter row criteria when search re-run in current Temp Planner session         Show all the "info" column fields in the Temp Planner Export       Show all the "info" column in the Shift Planner Export (hiding Type' and 'Label')         Default view:       TDays       V         Default view:       TDays       V         Perfault time scales:       Week       Day                                                                                                    | Filters                             | Shift Times                                                                                                    | Candidate Name                                                                                                    |  |  |  |  |  |  |
| Planners       Unavailability appointment label text:       Image: Shift Times         Quick Access Toolbar       Unavailability Reason       Shift Times         Quick Steps       Availability appointment label text:       Shift Times         Quick Steps       Availability appointment label text:       Remember filter row criteria when search re-run in current Shift Planner session         Quick Steps       Times       Hide completely filled job shifts when running an unfilled search         Show all the 'info' column fields in the Temp Planner Export       Show all the 'info' column in the Temp Planner Export (hiding Type' and 'Label')         Default view:       TDays       Verek         Default time scales:       Week                                                                                                    | iCapture                            |                                                                                                    | Job appointment label text:                                                                                                    |  |  |  |  |  |  |
| Quick Access Toolbar       Unavailability Reason         Quick Steps       Unavailability Reason         Availability appointment label text:       Remember shift totals status when search re-run in current Shift Planner session         Quick Steps       Times         Candidate searching:       Finale temp availability candidate searching         Remember filter row criteria when search re-run in current Temp Planner session       Show all the 'info' column fields in the Temp Planner Export         Show all the 'info' column fields in the Temp Planner Export       Only show Times' column in the Temp Planner Export (hiding Type' and 'Label')         Default view:       TDays         Perfault time scales:       Week         Y Boay       Yeek                                                                                                    | Planners                            | Unavailability appointment label text:                                                                                                    | Filled Places / Total Places                                                                                                    |  |  |  |  |  |  |
| Remember filter row criteria when search re-run in current Temp Planner session       Only show 'Times' column in the Shift Planner Export (hiding 'Type' and 'Label')         Only show 'Times' column in the Temp Planner Export       Only show 'Times' column in the Shift Planner Export (hiding 'Type' and 'Label')         Default view:       7 Days         Default view:       7 Days         Default time scales:       Veek         Show captions:       Veek                                                                                                    | Quick Access Toolbar<br>Quick Steps | Unavailability Reason<br>Availability appointment label text:<br>Times<br>Candidate searching:                                                                                                    | Remember shift totals status when search re-run in current Shift Planner session     Remember filter row criteria when search re-run in current Shift Planner session     Hide completely filled job shifts when running an unfilled search     Show all the 'info' column fields in the Shift Planner Export                                                                          |  |  |  |  |  |  |
| Image: Sector of the sector of the sector |                                     | Image: Second Second Secon | Only show Times' column in the Shift Planner Export (hiding 'Type' and 'Label')         Default view:       7 Days         ✓ Show all Cancelled/Removed shifts         Default time scales:       ✓ Week         ✓ Day       ✓ Day         ✓ AM / PM         Hour         ✓ Auto Search Candidate Results when job shifts are selected         ✓ When unfilled job shifts are selected |  |  |  |  |  |  |

The setting is off as default and continues to work as per previous versions.

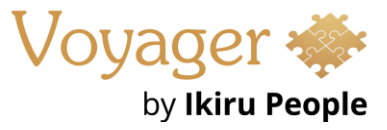

When ticked, the Temp Planner Excel export file only shows the 'Times' column in the day group and 'Label' and 'Type' columns are hidden.

|          |                   |             |          |        |         |             | 19 February 2024 - 25 February 2024 |             |             |             |             |             |  |  |
|----------|-------------------|-------------|----------|--------|---------|-------------|-------------------------------------|-------------|-------------|-------------|-------------|-------------|--|--|
|          |                   |             |          |        |         | 19 Mon      | 20 Tue                              | 21 Wed      | 22 Thu      | 23 Fri      | 24 Sat      | 25 Sun      |  |  |
| User Fav | Candidate Name    | Based In    | Postcode | Mobile | Prev PL | Times       | Times                               | Times       | Times       | Times       | Times       | Times       |  |  |
| No       | Lee Wiltshire     |             | RG27 3TD |        | Yes     | 07:00-15:00 | 07:00-15:00                         | 07:00-15:00 | 07:00-15:00 | 07:00-15:00 |             |             |  |  |
| No       | Craig Bickerstaff | Basingstoke | RG22 4TG |        | No      | 15:00-22:00 | 15:00-22:00                         | 15:00-22:00 | 15:00-22:00 | 15:00-22:00 |             |             |  |  |
| No       | Pedi Chum         | Basingstoke | RG21 8QQ |        | No      | 09:00-17:00 | 09:00-17:00                         | 09:00-17:00 | 09:00-17:00 | 09:00-17:00 | 09:00-17:00 | 09:00-17:00 |  |  |
| No       | Fred Fred         |             | RG20 4LW |        | Yes     | 09:00-17:00 | 09:00-17:00                         | 09:00-17:00 | 09:00-17:00 | 09:00-17:00 | 09:00-17:00 | 09:00-17:00 |  |  |

#### Enhancement 125847 Shift Planner – New columns on candidate search results

New candidate fields are available in the column chooser on Shift Planner Candidate results panel.

| ф    | , Shift Planner O                                                    |           |                     |           |           |             |       |                                        |          |                  |             |             |          |                |                   |    |  |
|------|----------------------------------------------------------------------|-----------|---------------------|-----------|-----------|-------------|-------|----------------------------------------|----------|------------------|-------------|-------------|----------|----------------|-------------------|----|--|
| se   | g 🥕 😵 👻 🖀 🛗 🛍 💌 🔍 Search for Candidates 🔉 Search Future Shifts 🛛 🖛 🔿 |           |                     |           |           |             |       | Car                                    | didate   | Search (Selected | ōhifts)     |             |          |                |                   |    |  |
| arch | Jobs and Placements                                                  |           |                     |           |           |             | æ     | A the Filter the Clear Show Last Comms |          |                  |             |             |          |                |                   |    |  |
| Gi   | Company                                                              | Job Title | Main Con            |           |           | Candidate 🤇 | 0     | 26 February 2024 - 03 March 2024       |          |                  |             |             |          |                |                   |    |  |
| eria |                                                                      |           |                     | CO Mobile | Candidate |             |       | 26 Map 27 Tuo                          | 111      | •                | Full Name   | Mobile 🛓    | Based In | Last Contacted | Last Contacted By |    |  |
|      |                                                                      |           |                     |           |           |             | _     | 26 Mon 27 Tue                          |          |                  |             | Pedic Chum  |          | Basingstoke    | 07/02/2024        | AC |  |
|      | -to-tot                                                              |           | Table Trees         |           |           |             |       | <b>@</b> 0/1                           | 0/1 0/1  |                  |             | Thomás Löwé |          |                |                   |    |  |
|      | abc Itd                                                              | Administr | aministr John Jones |           | U         |             | ♥ 0/1 |                                        | <b>→</b> |                  | Hugh Hughes |             |          | 06/02/2024     | P.                |    |  |

- Based In
- Last Contacted date
- Last Contacted by

The columns can be added to the grid and layout saved with sorting and filtering available.

#### Enhancement 125856/125857 Shift Planner - Export changes

The Shift Planner Excel export file shows the jobs/placements in the same sort order as per the search results on the user's screen.

| ; | 🗞 🔹 🖻 🚺                                                         |      |  |      |              | Q Search for Candidates |         |             |           | Q, Se       | arch Future Shif | ts        | <b>∔</b> ↓† Filter |  |
|---|-----------------------------------------------------------------|------|--|------|--------------|-------------------------|---------|-------------|-----------|-------------|------------------|-----------|--------------------|--|
| 1 | Placem                                                          | ents |  |      |              |                         |         |             |           |             |                  |           |                    |  |
| c | Company                                                         |      |  |      |              | Job                     | o Title | Ł           | Main Co   | ntact       | CO Mobile        | Candidate |                    |  |
|   | abc ltd                                                         |      |  |      | Adr          | Administrator           |         |             | nes       | Gaby Cooper |                  |           |                    |  |
|   | Premier Clinics Premier Clinics Testing Company Premier Clinics |      |  | Bar  | rber         | Kevin Ba                | aker    | AWR Dentist |           |             |                  |           |                    |  |
|   |                                                                 |      |  | Bric | ck Layer     | Kevin Ba                | aker    | Nora Batty  |           |             |                  |           |                    |  |
|   |                                                                 |      |  | Buil | Builder      |                         |         | st          | Rob Smith |             |                  |           |                    |  |
|   |                                                                 |      |  | Car  | re Assistant | Kevin Baker             |         |             |           | AWR Two     |                  |           |                    |  |

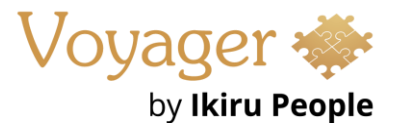

There is a setting in User Options / Planners tab to only show the 'Times' columns on the Shift Planner Excel export file.

| User Options         |                                                                                                    | - 🗆 X                                                                                                    |
|----------------------|----------------------------------------------------------------------------------------------------|----------------------------------------------------------------------------------------------------|
| General              | Temp and Shift Planner Options                                                                                                    |                                                                                                    |
| Comms Centre         | ✓ AutoRun last search when planner is opened       First day of week:       Monday       ●                                                                                                    |                                                                                                    |
| Dashboard            | Temp Planner Options                                                                                                    | Shift Planner Options                                                                                                    |
| Display              | Placement appointment label text:                                                                                                    | Placement appointment label text:                                                                                                    |
| Filters              | Shift Times                                                                                                    | ✓ Candidate Name                                                                                                    |
| iCapture             | Job Title                                                                                                    | ✓ Shift Times                                                                                                    |
| Planners             | Client Name Unavailability appointment label text:                                                                                                    | Sob appointment label texts                                                                                                    |
| Quick Access Toolbar | Unavailability Reason                                                                                                    | Shift Times Remember shift totals status when search re-run in current Shift Planner session                                                                                                    |
| Quick Steps          | Availability appointment label text:<br>Times<br>Candidate searching:<br>Penable temp availability candidate searching<br>Remember filter row criteria when search re-run in current Temp Planner session<br>Show all the 'info' column fields in the Temp Planner Export<br>Only show 'Times' column in the Temp Planner Export (hiding 'Type' and 'Label')<br>Default view:<br>TDays<br>Default time scales:<br>Week<br>Day<br>AM / PM<br>Hour<br>Hour | Remember filter row criteria when search re-run in current Shift Planner session         Hide completely filled job shifts when running an unfilled search         Show all the 'info' column fields in the Shift Planner Export         Only show 'Times' column in the Shift Planner Export (hiding 'Type' and 'Label')         Default view:       Z Days         Image: Show all Cancelled/Removed shifts         Default time scales:       Image: Week         Image: Show all Cancelled/Removed shifts         Default time scales:       Image: Week         Image: Show all Cancelled/Removed shifts         Default time scales:       Image: Week         Image: Show all Cancelled/Removed shifts         Default time scales:       Image: Week         Image: Show all Cancelled/Removed shifts         Default time scales:       Image: Week         Image: Show all Cancelled/Removed shifts         Default time scales:       Image: Week         Image: Mark product       Image: Week         Image: Mark product       Image: Week         Image: Mark product       Image: Week         Image: Mark product       Image: Week         Image: Mark product       Image: Week         Image: Mark product       Image: Week         Image: Mark product       Image: Week         Image: Mar |
|                      |                                                                                                    | OK Cancel                                                                                                    |

The setting is off as default and continues to work as per previous versions.

When ticked, the Shift Planner Excel export file only shows the 'Times' column in the day group and 'Label' and 'Type' columns are hidden.

|             |              |               |                |              |                | 19 February 2024 - 25 February 2024 |             |             |             |             |             |             |
|-------------|--------------|---------------|----------------|--------------|----------------|-------------------------------------|-------------|-------------|-------------|-------------|-------------|-------------|
|             |              |               |                |              |                | 19 Mon                              | 20 Tue      | 21 Wed      | 22 Thu      | 23 Fri      | 24 Sat      | 25 Sun      |
| JB Code     | PL Code      | Candidate     | Job Title      | Main Contact | Company        | Times                               | Times       | Times       | Times       | Times       | Times       | Times       |
| JO000000020 | PL000000026  | Gaby Cooper   | Administrator  | John Jones   | abc Itd        | 09:00-17:00                         |             |             |             |             |             |             |
| JO000000058 | PL000000047  | AWR Dentist   | Barber         | Kevin Baker  | Premier Clinic | 09:00-17:00                         | 09:00-17:00 | 09:00-17:00 | 09:00-17:00 | 09:00-17:00 |             |             |
| JO000000053 | PL000000042  | Nora Batty    | Brick Layer    | Kevin Baker  | Premier Clinic | 5                                   | 09:00-17:00 | 09:00-17:00 | 09:00-17:00 | 09:00-17:00 | 09:00-17:00 |             |
| JO000000063 | PL0000000050 | Rob Smith     | Builder        | First Test   | Testing Compa  | 09:00-17:00                         | 09:00-17:00 | 09:00-17:00 | 09:00-17:00 | 09:00-17:00 | 09:00-17:00 | 09:00-17:00 |
| JO000000045 | PL000000037  | AWR Two       | Care Assistant | Kevin Baker  | Premier Clinic | 09:00-17:00                         |             |             |             |             |             |             |
| JO000000005 | PL000000002  | Michael Manns | Care Assistant | Kevin Baker  | Premier Clinic | 09:00-17:00                         | 09:00-17:00 | 09:00-17:00 | 09:00-17:00 | 09:00-17:00 |             |             |

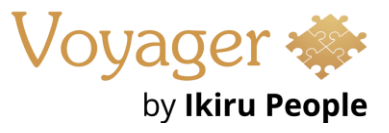

## Enhancement 125760 Temp shift calendar grid view changes

The temp job and placement shift calendar grid views open with the latest shift at the top, and the top row selected.

| Jo                | b Shifts         |            |          |               |               |                        |        |                | -      |     | × |
|-------------------|------------------|------------|----------|---------------|---------------|------------------------|--------|----------------|--------|-----|---|
| : 🗰 🖿 ← → 📾 • ⊚ @ |                  |            |          |               | 🔳 📐 💉 🗄       | Shift: Default (9:00 - | 17:00) |                | *      | 1 🛟 | 5 |
|                   | Start 🛒          | End        | End Time | No. of Places | Filled Places | +24 Hours              |        | Candidate Name | Status |     |   |
| $\rightarrow$     | 17/03/2024 09 🝷  | 17/03/2024 | 17:00    | 1             | 1             |                        | ▲ →    | AWR Dentist    | Confin | med |   |
|                   | 16/03/2024 09:00 | 16/03/2024 | 17:00    | 1             | 1             |                        |        |                |        |     |   |
|                   | 15/03/2024 09:00 | 15/03/2024 | 17:00    | 1             | 1             |                        |        |                |        |     |   |
|                   | 14/03/2024 09:00 | 14/03/2024 | 17:00    | 1             | 1             |                        |        |                |        |     |   |
|                   | 13/03/2024 09:00 | 13/03/2024 | 17:00    | 1             | 1             |                        |        |                |        |     |   |
|                   | 12/03/2024 09:00 | 12/03/2024 | 17:00    | 1             | 1             |                        |        |                |        |     |   |
|                   | 11/03/2024 09:00 | 11/03/2024 | 17:00    | 1             | 1             |                        |        |                |        |     |   |
|                   | 09/03/2024 09:00 | 09/03/2024 | 17:00    | 1             | 1             |                        |        |                |        |     |   |

The month label e.g. 'March' that displayed on the toolbar has now been hidden in this view.